## Bildschirm in Zoom freigeben

Mit den folgenden Schritten können Sie Ihren Bildschirminhalt mit anderen Gesprächsteilnehmern auf Zoom teilen.

- 1. Klicken Sie zuerst im laufenden Meeting in der Leiste auf "Bildschirmfreigabe".
- 2. Nun erscheint ein Fenster mit Optionen der möglichen Freigaben. Hier wählen Sie "Desktop".
- 3. Danach können Sie noch optional durch das Setzen von Häkchen einstellen, ob der Ton Ihres Computers auch übertragen werden soll.
- 4. Im Anschluss drücken Sie auf "Bildschirmfreigabe", um den Prozess zu starten. Nun können andere Teilnehmer Ihren Bildschirm mitverfolgen.
- 5. Währenddessen haben Sie eine verschiebbare Menüleiste, auf dem Sie Ihre Freigabe pausieren, stummschalten oder beenden können.
- 6. Auch befindet sich darin die Möglichkeit, Anmerkungen zu machen. So können Sie während der Freigabe einen Text hinzufügen oder auch auf Ihrem Bildschirm zeichnen.